# 富山県中小企業ビヨンドコロナ補助金 【第2次募集分】 オンライン申請の手引き

オンライン申請の受付期間

# 募集期間 2022年6月21日(火) ~ 8月19日(金) 23:59

※8月19日(金)23時59分以降の申請は受付できませんので、申請日時にご注意ください。
※申請状況によっては募集期間中に募集を終了する場合がありますので、ご了承ください。
※申請前に必ず「補助金の手続き」や、「Q&A」などのご確認をお願いいたします。
※申請に必要となる書類のデータを事前にダウンロードして、ご記入・PDFデータに変換してご準備ください。

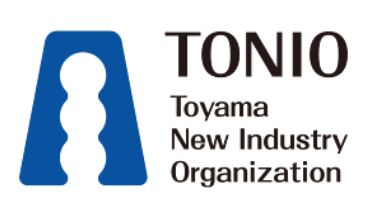

### ● 申請される枠から必要な申請資料(様式)を各ページからすべてダウンロードしてください。

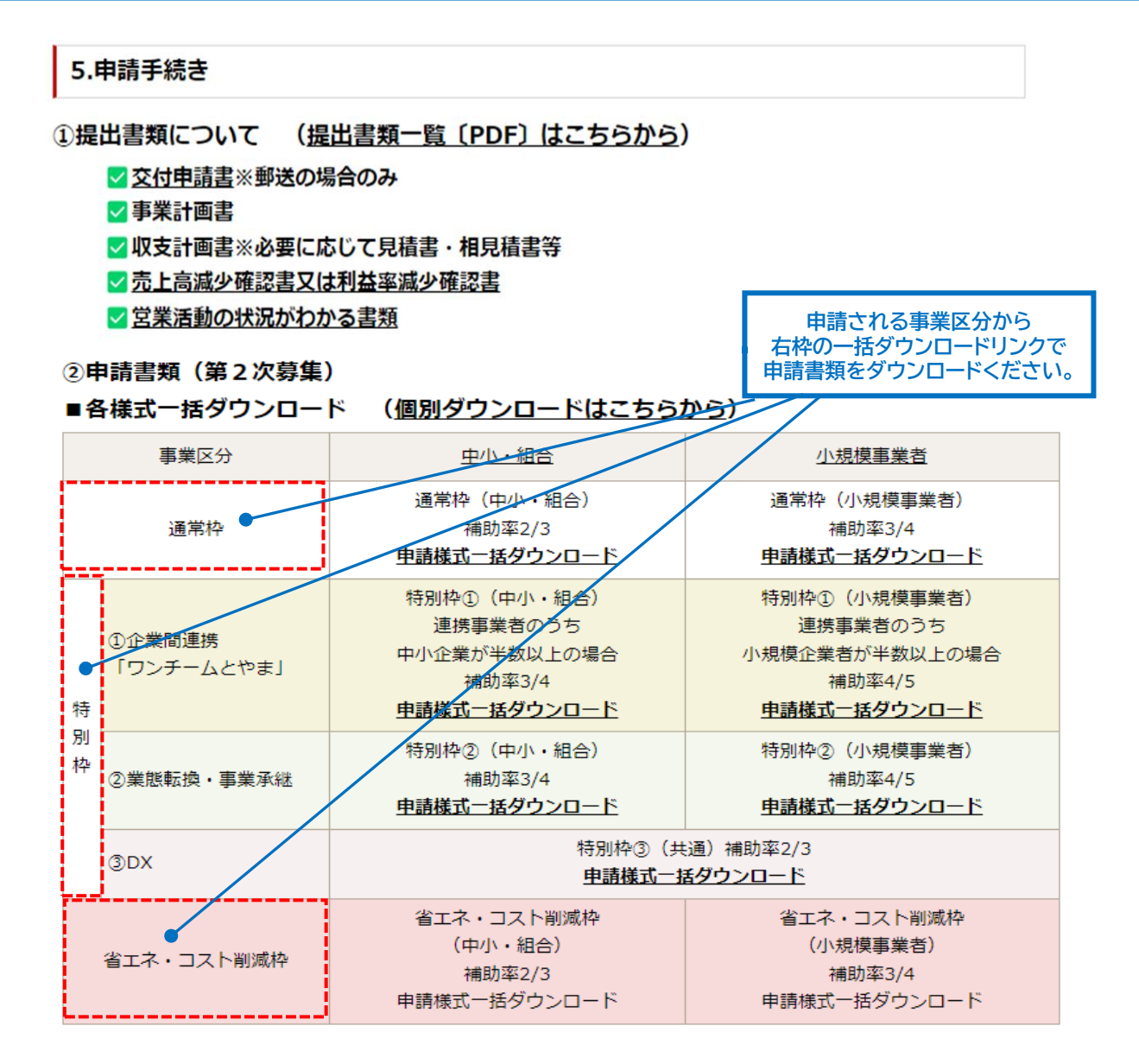

※中小・小規模・NPO法人・医療法人・組合の範囲についてはこちらから

#### ③申請方法(第2次募集)

| 申請方法  | 申請先                                                              | 申請時留意点                                                                      |  |
|-------|------------------------------------------------------------------|-----------------------------------------------------------------------------|--|
|       | 【通常枠】オンライン申請サイトはこちらから                                            | オンライン申請受付期間                                                                 |  |
| オンライン | 【特別枠】オンライン申請サイトはこちらから                                            | 令和4年6月21日(火)から<br>令和4年8月19日(金) <b>23:59</b> まで<br>※オンライン申請の手引きを<br>ご確認ください。 |  |
|       | 【省エネ・コスト削減枠】オンライン申請サイトは<br>こちらから                                 |                                                                             |  |
| 郵送    | 〒930-0004<br>富山県富山市桜橋通り3-1<br>富山電気ビルディング<br>富山県中小企業ビヨンドコロナ補助金事務局 | 令和4年6月21日消印分から<br>募集締切日の当日消印まで有効<br>(持参不可)                                  |  |

# STEP.2 ダウンロードした書類に内容を記述して、PDFデータで保存する

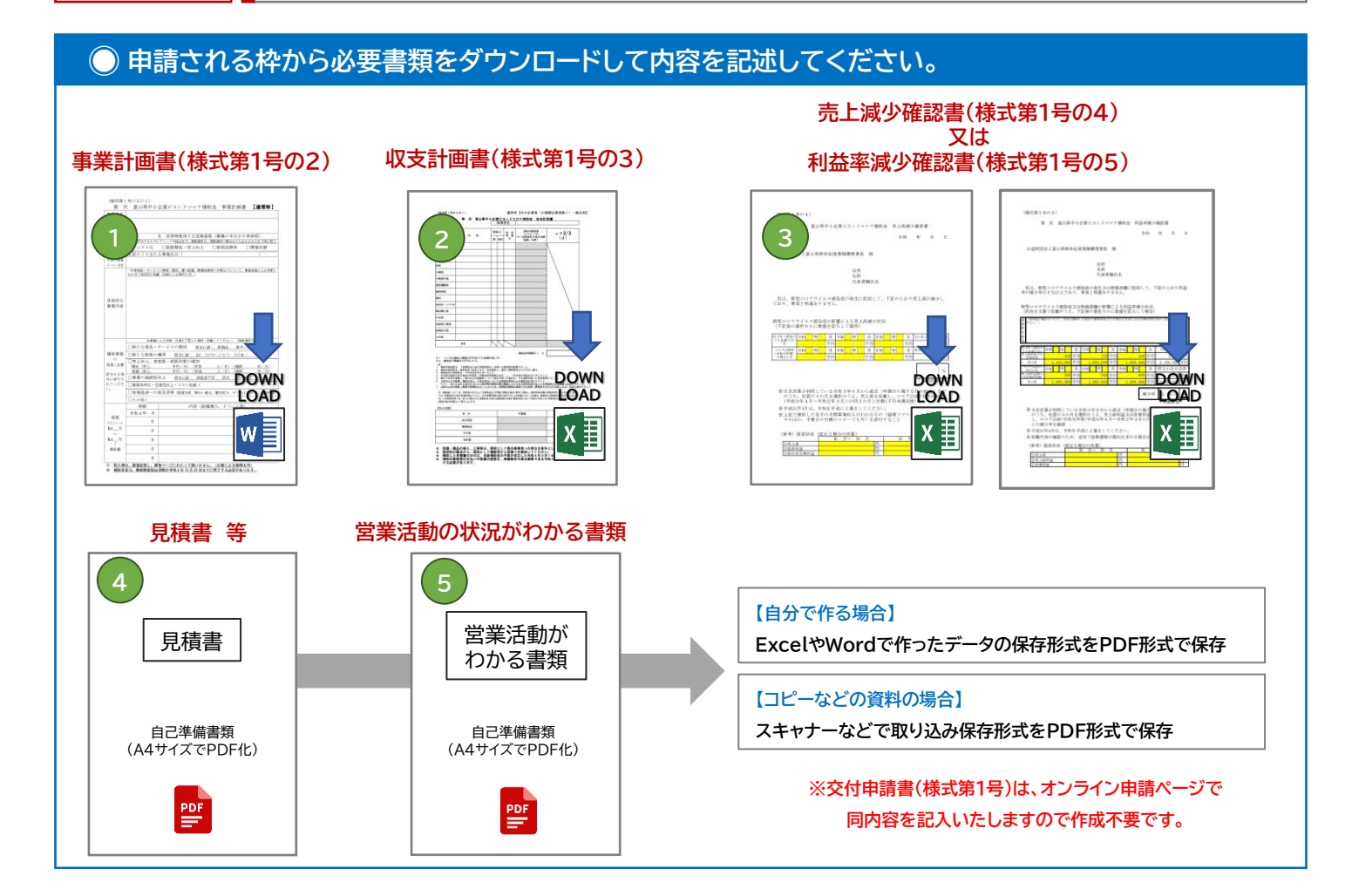

# ● ダウンロードしたファイルに内容を記述し、PDF形式で保存してください。

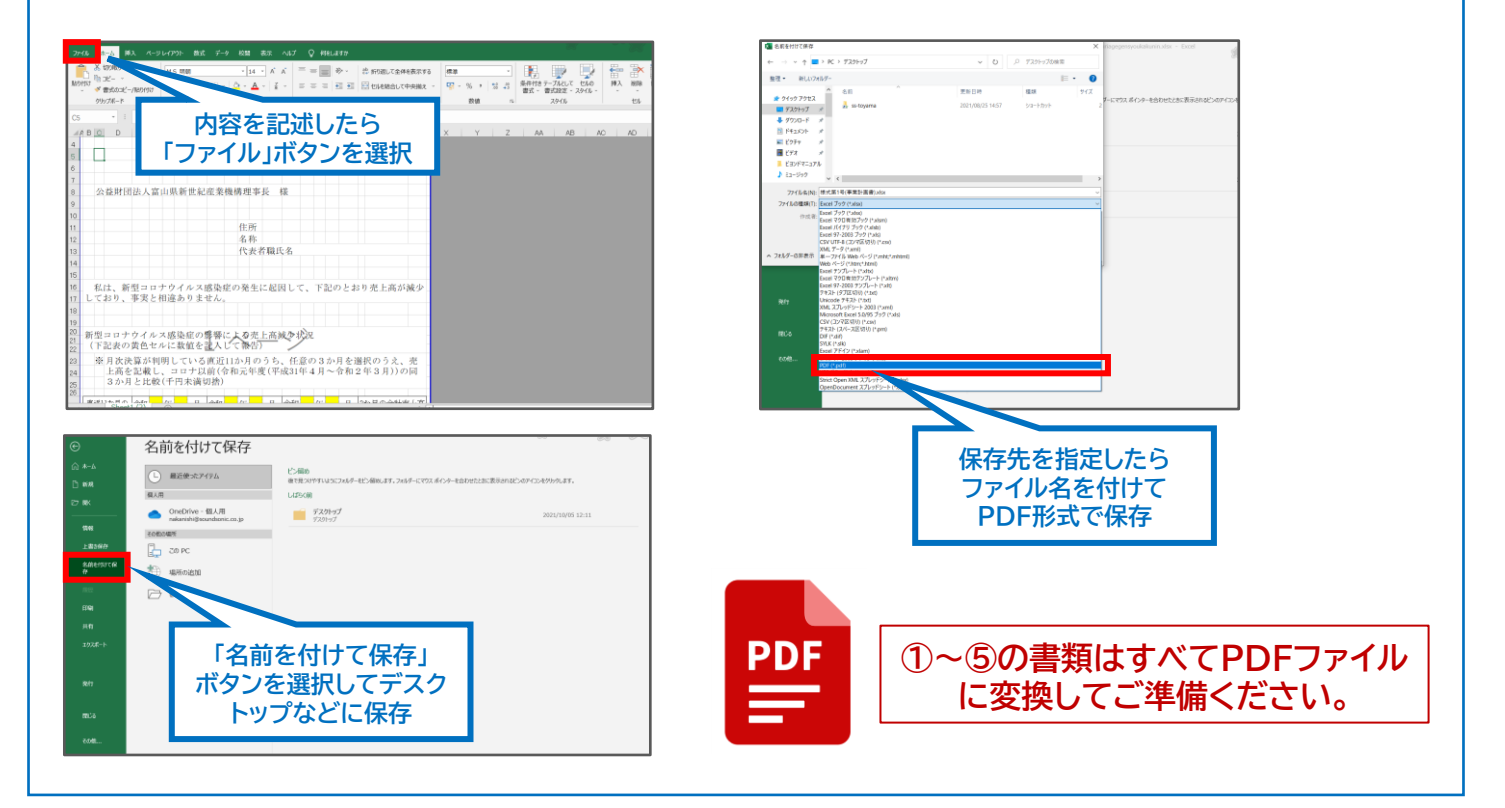

### 必要な書類(様式)が揃いましたら申請ページへ進んでください

### ● 申請提出書類(PDF保存)の準備が整いましたら、各申請ページから登録フォームへ

#### 5.申請手続き

①提出書類について (提出書類一覧(PDF)はこちらから)

✓ 交付申請書※郵送の場合のみ

🔽 事業計画書

✓ 収支計画書※必要に応じて見積書・相見積書等

✓ 売上高減少確認書又は利益率減少確認書

✓ 営業活動の状況がわかる書類

#### ②申請書類(第2次募集)

#### ■各様式一括ダウンロード (個別ダウンロードはこちらから)

|                                    | 事業区分                 | 中小・組合                                                                    | 小規模事業者                                                                      |
|------------------------------------|----------------------|--------------------------------------------------------------------------|-----------------------------------------------------------------------------|
|                                    | 通常枠                  | 通常枠(中小・組合)<br>補助率2/3<br><b>申請様式-括ダウンロード</b>                              | 通常枠(小規模事業者)<br>補助率3/4<br><b>申請様式一括ダウンロード</b>                                |
| 特                                  | ①企業間連携<br>「ワンチームとやま」 | 特別枠①(中小・組合)<br>連携事業者のうち<br>中小企業が半数以上の場合<br>補助率3/4<br><b>申請様式一括ダウンロード</b> | 特別枠①(小規模事業者)<br>連携事業者のうち<br>小規模企業者が半数以上の場合<br>補助率4/5<br><u>申請様式一括ダウンロード</u> |
| 別枠                                 | ②業態転換・事業承継           | 特別枠②(中小・組合)<br>補助率3/4<br><b>申請様式一括ダウンロード</b>                             | 特別枠②(小規模事業者)<br>補助率4/5<br><b>申請様式一括ダウンロード</b>                               |
| ③DX     特別枠③(共通)補 <b>申請様式一括ダウン</b> |                      | 通)補助率2/3<br>話 <b>ダウンロード</b>                                              |                                                                             |
|                                    | 省エネ・コスト削減枠           | 省エネ・コスト削減枠<br>(中小・組合)<br>補助率2/3<br>申請様式一括ダウンロード                          | 省エネ・コスト削減枠<br>(小規模事業者)<br>補助率3/4<br>申請様式一括ダウンロード                            |

※中小・小規模・NPO法人・医療法人・組合の範囲についてはこちらから

#### ③申請方法(第2次募集)

申請される事業区分のリンクから登録フォームへお進みください。

| ③中前力法(5 | おと八夯果)                                                           |                                                |  |
|---------|------------------------------------------------------------------|------------------------------------------------|--|
| 申請方法    | 申請先                                                              | 申請時留意点                                         |  |
|         | 【通常枠】 オンライン申請サイトはこちらから                                           | オンライン申請受付期間                                    |  |
| オンライン   | 【特別枠】オンライン申請サイトはこちらから                                            | 令和4年6月21日(火)から<br>令和4年8月19日(金) <b>23:59</b> まで |  |
|         | 【省エネ・コスト削減枠】オンライン申請サイトは<br>こちらから                                 | ※オンライン申請の手引きを<br>ご確認ください。                      |  |
| 郵送      | 〒930-0004<br>富山県富山市桜橋通り3-1<br>富山電気ビルディング<br>富山県中小企業ビヨンドコロナ補助金事務局 | 令和4年6月21日消印分から<br>募集締切日の当日消印まで有効<br>(持参不可)     |  |

# ◎ 申請枠ページのTOP画面から手順に沿って進んでください。

|                                                                                                    | Japanese マ ?                                                                                                    |
|----------------------------------------------------------------------------------------------------|----------------------------------------------------------------------------------------------------|
| 開催概要                                                                                                    | 推奨環境                                                                                                    |
|                                                                                                    |                                                                                                    |
| <b>お知らせ(News&amp;Topic)</b><br>お知らせはありません。                                                                                                    | 富山県中小企業ビヨンドコロナ補助金 通常枠 <第2次募<br>集>について 新型コロナ又は物価高騰の影響により売上が減少又は利益率が減少<br>した事業者を対象に、ビヨンドコロナを見据えた成長、発展を図る<br>ため、中小企業リバイバレ補助金、ミニリバイバレ補助金、IOT・AI活<br>用ステップアップ補助金を整理統合し、販路開拓や新商品開発、事<br>業承継等の取組みに加え、「デジタル化」枠や「DX」枠により、<br>初歩的なIT導入からIoT・AI等による企業変革のほか、「省<br>エネ・コスト削減枠」により、燃料・電力の消費抑制又は原材料費<br>の削減まで、意欲的な取組みを幅広く支援するものです。                                                                                                    |
| 手続き方法                                                                                                    | 〈注意事項〉                                                                                                    |
| 実施機関である(公財)富山県新世紀産業機構のホームページから <mark>補助<br/>金の手引きや申請様式をダウンロードし</mark> 、事業計画書等の作成及び営業<br>活動の状況がわかる書類、見積書などの準備をしたうえで、申請登録を<br>開始してください。なお、初回は「はじめてご利用される方」から必要<br>事項の登録をお願いします。<br>※オンライン申請にあたっては、電子署名及び電子証明書、事前登録な<br>どは不要です。<br>※オンライン申請にあたっては、メールの受信制限をされている方は、<br>「toyama-beyond@bsc.jp」からのメールを受信できるように設定して<br>ください。<br>(@は半角文字に変換して設定してください)<br>※こちらは【通常枠】のオンライン申請フォームになりますので、間違<br>えないようご注意ください。<br>※申請にあたっては(公財)富山県新世紀産業機構のホームページに掲<br>載されている補助金の手引きやオンライン申請の手引きをよくご確認い<br>ただき申請を開始するようお願いいたします。<br>※申請にあたっさは(公財)富山県新世紀産業機構のホームページに掲<br>載されている補助金の手引きやオンライン申請の修正はできません<br>ので、内容をよく構査のうえ申請してください。<br>※作成した様式や確定申告書等の与し、見積書については、いずれも<br>よじめての方は「申込み」バナーをクリック<br>▶▶▶次項「申請者登録画面」 | <ul> <li>第2次募集における募集期間<br/>令和4年6月21日~令和4年8月19日</li> <li>※内容審査のうえ先着順、予算額に達した時点で受付を終了</li> <li>・補助対象期間<br/>令和4年4月1日~令和5年1月13日</li> <li>※添付が必要な見積書は令和4年4月1日以降のものでなければなりませんのでご<br/>注意ください。</li> <li>【添付データ容量について】</li> <li>※書類等を添付する際には、データ容量の制限があり、それぞれについて1<br/>0 M Bを超えることはできません。このため、P D F 化する際は、見積書や<br/>カタログなどの資料をモノクロで保存したり、写真の画素数や枚数を減らした<br/>りするなど、ファイル容量の圧縮をお願いいたします。</li> <li>※容量制限を超過する場合、電子申請ができませんのでご了承願います。</li> <li>※容量制限を超過する場合、電子申請ができませんのでご了承願います。</li> <li>こちらは登録完了済みの方のログイン<br/>部分になります。</li> <li>準備をお願い致します。</li> </ul> |
| はじめてご利用される方 「申込み」ボタンをクリックして次の画面にお進みください。                                                                                                    | <b>ログインID・パスワードをお持ちの方</b><br>ログインID                                                                                                    |
| <u>申込み</u>                                                                                                    | ●必須入力項目です。                                                                                                    |
| セキュリティ ??                                                                                                    | パスワード                                                                                                    |
| amarys-jtb.jp<br>کوکودtrust<br>کارجارت کار کار کار                                                                                                    | ●必須入力項目です。                                                                                                    |
| 2022-03-22 09:30 JST                                                                                                    |                                                                                                    |

# ● 必要な登録基本情報を入力して進んでください。

|                                  | 富山県中小企業ビヨンドコロナ補助金 通常枠〈第2次募集〉                                                                                                    |
|----------------------------------|----------------------------------------------------------------------------------------------------|
| 代表者情報入力                          |                                                                                                    |
| 1. 個人情報登録 2. 内容確認                | 3. 登録完了                                                                                                    |
| ログイン I D・パスワードの管理は<br>※ は必須項目です。 | 重に行ってください。<br>登録されたログインIDとパスワードは                                                                                                    |
| ログイン情報                           | メモに残して保管ください。                                                                                                    |
| ログインID ※                         | <ul> <li>登録ずみのIDかチェック</li> <li>※ご希望のIDをご指定下しい。</li> <li>他の方がご利用されているIDはご指定いただけません。</li> <li>6~50字の半角英数字</li> <li>50字の半角英数字</li> <li>大力してください。(- ()(イフン)、_ (アンダーバー)、・. (ドット)、@ (アットマーク) などの<br/>記号は使用できません)</li> </ul> |
| バスワード ※                          |                                                                                                    |
| 基本情報                             |                                                                                                    |
| ※個人事業主の場合は住民票住                   | 5所を記載                                                                                                    |
| 郵便番号 *                           | ● ● ● ● ● ● ● ● ● ● ● ● ● ● ● ● ● ● ●                                                                                                    |
| 都道府県 ※                           | ===選択してください=== >       ※印は入力必須項目です。                                                                                                    |
| 市区町村 ※                           | 入力例: 富山市投橋通り<br>●                                                                                                    |
| 番地等 ※                            | 入力例: 3-1                                                                                                    |
| ビル・マンション名                        | 入力例:富山電気ビルディング本館1階                                                                                                    |
| 事業者名 ※                           | ※個人事業主の場合は屋号等                                                                                                    |
| 事業者名(フリガナ)                       | ※会社の種類(株式会社、NPO法人等)は記載不要                                                                                                    |
| 代表者職 ※                           | 入力例:代表                                                                                                    |
| 代表者氏名(漢字) ※                      | ※事業計画書(様式第1号の2) の「今回の事業テーマ・目的」と同じ                                                                                                    |
| 補助事業テーマ ※                        | ▼次のページに続く                                                                                                    |

# ◎ 必要な登録基本情報を入力して進んでください。

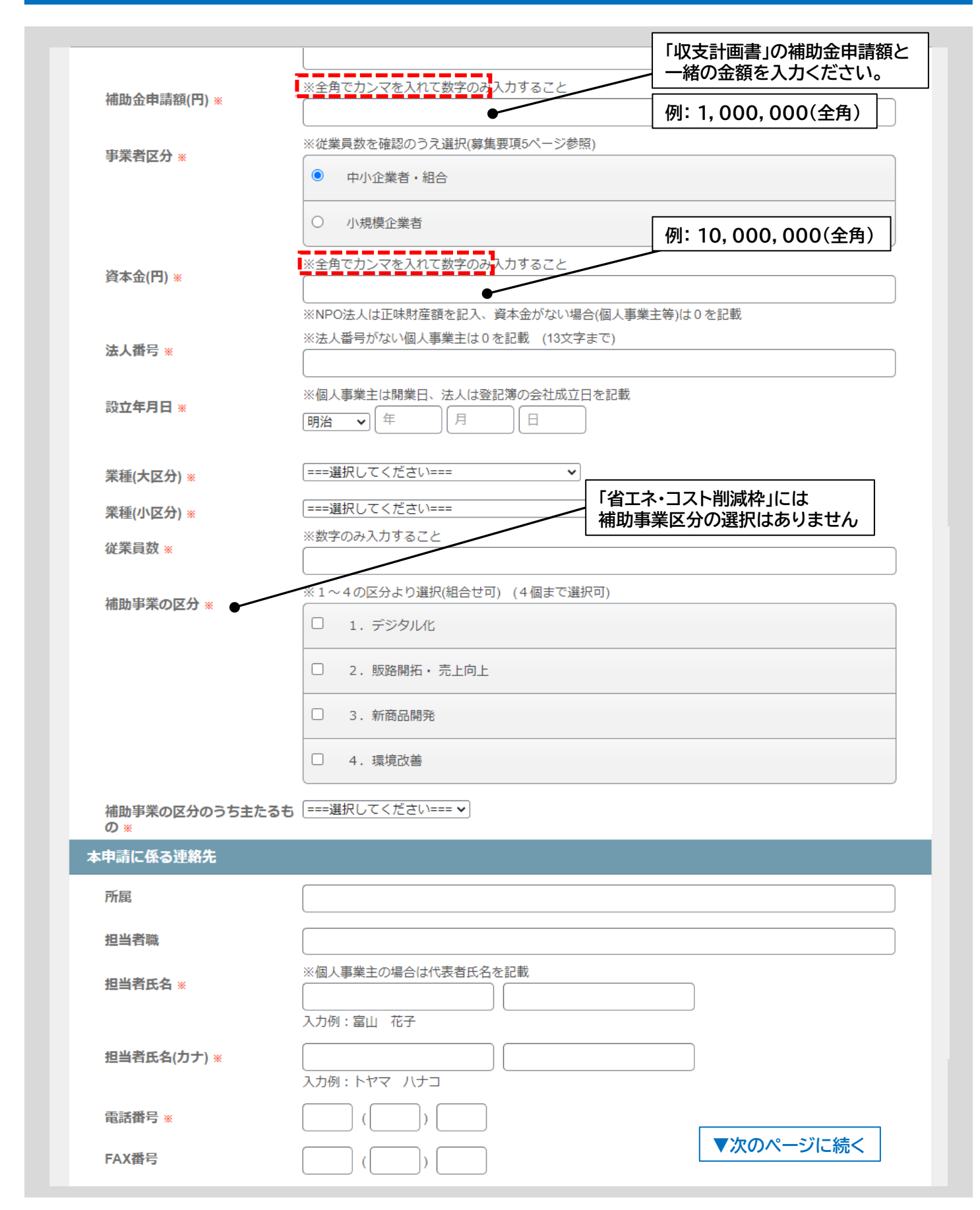

# ○「ファイルアップロード」ボタンから作成したPDFデータを選択してください。

| メールアドレス ※                                        |                                                        |                                                  |
|--------------------------------------------------|--------------------------------------------------------|--------------------------------------------------|
|                                                  | 確認用: @ 確認用:                                            |                                                  |
| HP(URL)                                          | (200文字まで)                                              |                                                  |
| ()                                               |                                                        |                                                  |
| 今回の申請にあたり書類の作成等                                  | 卵の支援を受けている場合                                           | 例: 〇〇銀行                                          |
| 申請書の作成支援事業者名(氏<br>名) ※                           | ※今回の申請にあたり書類の作成等の支援を <del>受け</del>                     | <b>デ</b> ている場合に記載                                |
|                                                  | ※受けていない場合は「-」を記載                                       | 例:50,000(全角)                                     |
| 上記作成支援に係る報酬金額<br>(円) <u>*</u>                    | ※今回の中前にあたり苦類の作成等の支援を受                                  | 日本のる場合に記載 王内でガンマを入れて入力                           |
|                                                  | ※受けていない場合は「-」を記載                                       |                                                  |
| 他補助金採択状況                                         |                                                        |                                                  |
| R4富山県中小企業ビヨンドコロ<br>ナ補助金(第1次募集)の採択状況              | • #                                                    |                                                  |
|                                                  | ○有                                                     |                                                  |
| R3富山県リバイバル補助金の採                                  |                                                        |                                                  |
| 択状況 ※                                            |                                                        |                                                  |
|                                                  |                                                        |                                                  |
| R3富山県小規模緊急支援補助金<br>(ミニリバイバル補助金)の採択               | <ul><li>● 無</li></ul>                                  |                                                  |
| 1/1/1                                            | 〇有                                                     |                                                  |
| R3富山県IoT・AIステップアッ                                |                                                        |                                                  |
| フ補助金の採択状況 ※                                      | ·                                                      |                                                  |
|                                                  |                                                        |                                                  |
| 誓約                                               |                                                        |                                                  |
| 申請にあたり、下記(リンク)<br>の誓約内容をご確認頂き、チェ<br>ックをお願いします。 * | □ 左記の内容について確認し、誓約します                                   | •                                                |
| [誓約内容はこちら]                                       |                                                        |                                                  |
| 必要書類 (富山県新世紀産業)                                  | 機構のホームページよりダウンロードくだる                                   | さい)                                              |
| 事業計画書(様式第1号の2) *                                 | ファイルアップロード                                             |                                                  |
|                                                  | ファイル拡張子は、*.pdf を使用できます。<br>ファイルサイズは、10.0 MBまでです。       | ファイルを選択してアップロード<br>ボタンを押してください                   |
| 収支計画書(様式第1号の3) ※                                 | ファイルアップロード                                             | ファイルアップロード<br>マンド 100-2000 アンプロードダ ノモクリックしてください。 |
|                                                  | ファイル拡張子は、*.pdf を使用できます。<br>ファイルサイズは、10.0 MBまでです。       | 27-1ルを選択  単約3 エンタセル<br>  ▲ アップロード                |
| 見積書等(上記添付書類) *                                   | ファイルアップロード                                             | 102 min                                          |
|                                                  | ファイル拡張子は、*.pdf,*.zip を使用できます。<br>ファイルサイズは、10 0 MRまでです。 |                                                  |
| 売上高減少確認書(様式第1号の                                  | ファイルアップロード                                             |                                                  |
| 4)スは川位学派少唯認査(様式)<br>第1号の5) ※                     | ファイル拡張子は、*.pdf を使用できます。<br>ファイルサイズは、10.0 MBまでです。       | ▼次のページに続く                                        |

### 申請者情報の登録/申請データのアップロード

# ◎「ファイルアップロード」ボタンから作成したPDFデータを選択してください。

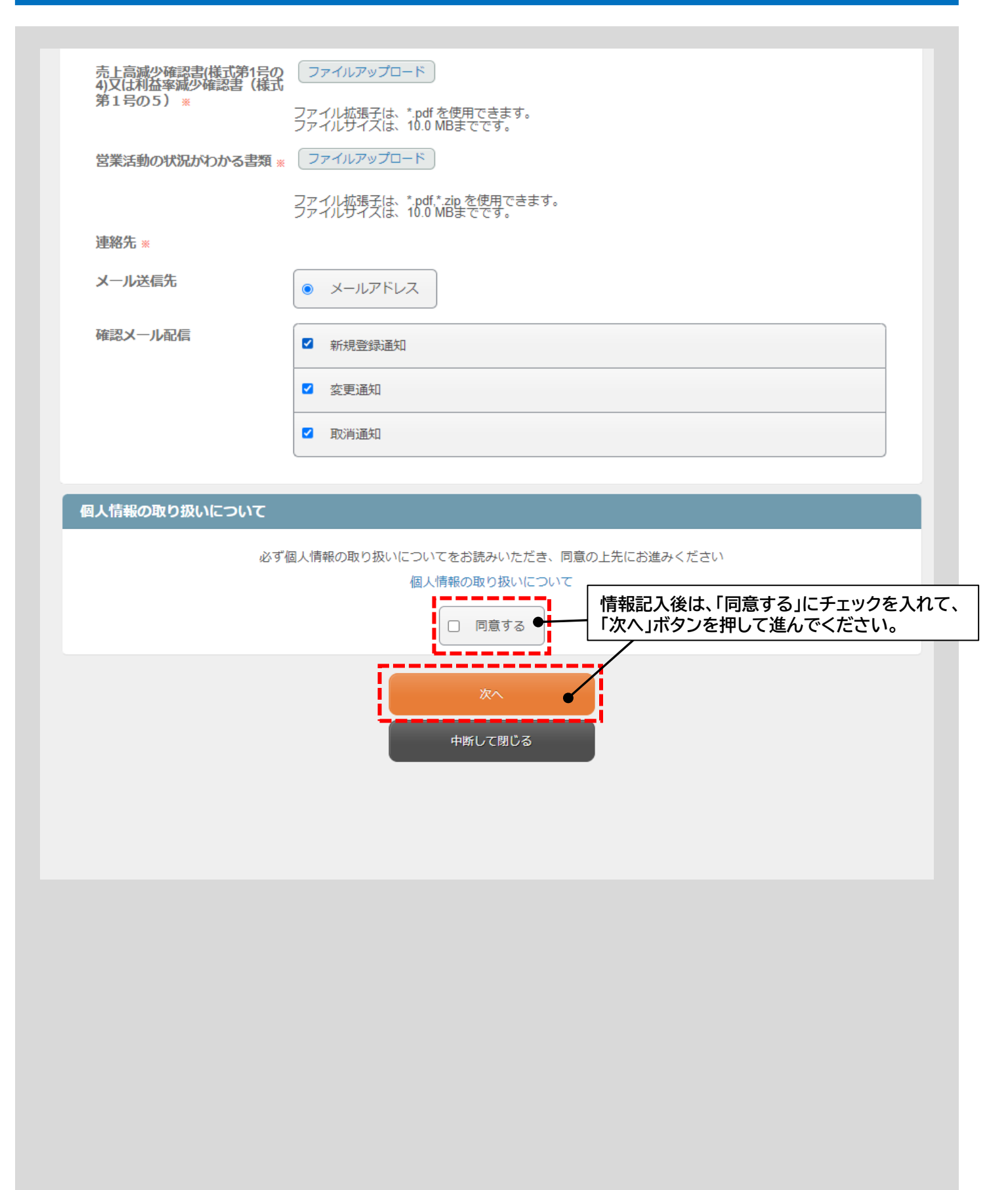

# ● 入力情報が正しいか確認して相違がなければ登録ボタンを押してください。

|                       | 富山県中小企業ビヨンドコロ           | 1ナ補助金 通常枠〈第2次募集〉           | 登録情報 確認画面                                                                                         |
|-----------------------|-------------------------|----------------------------|---------------------------------------------------------------------------------------------------|
| 登録情報 修正               |                         |                            | 情報が正しく記入されている場合は、                                                                                 |
| コグイン情報                |                         |                            | 左①の画面に進みます。進まない場合                                                                                 |
| ログインID                | *****                   |                            | は必要情報を正しく入力してください。                                                                                |
| バスワード                 |                         | 学者録 宗了 🔪 🧹                 |                                                                                                   |
| 基本情報                  |                         |                            |                                                                                                   |
| ※個人事業主の場合は住民票住所?      | を記載                     |                            |                                                                                                   |
| 郵便播号                  | ***-***                 |                            |                                                                                                   |
| 都道府県                  | 富山県                     |                            |                                                                                                   |
| 市区町村                  | **市 ****町               |                            |                                                                                                   |
| 番地等                   | ****                    | (Ref. 1947-19.7            |                                                                                                   |
| ビル・マンション名             | ****                    | 1、個人情報登録 2. 内容             | 合轴径 3. 费排完了                                                                                       |
| 事業者名                  | ****                    | ログインID・パスワードの<br><は必須項目です。 | 管理は慎重に行ってください。                                                                                    |
| 事業者名(フリガナ)            | ****                    | ログイン情報                     |                                                                                                   |
| 代表者職                  | *****                   | ログインID 🕷                   | Revival2021 登録ずみのIDかチェック                                                                          |
| 代表者氏名(漢字)             | *****                   |                            | ※ご希望のIDをご指定下さい。<br>他の方がご利用されているIDはご指定いただけません。                                                     |
| 補助事業テーマ               | ******                  |                            | いいかいにはあまたとれるしていたという。(こういうフライン・・・・、(いういう、) ピンクトマーク みとめ<br>影響使用できません)                               |
| 補助金申請額(円)             | **. ***. ***            | パスワード *                    | (スワード(確認用)                                                                                        |
| 事業者区分                 | 中小企業者・組合                |                            | 6-20時代の半島業数学を進在させて入力してください。<br>(- 01イマン)、「アンダー(-)、、、(ドット)、@ (アットマーク) などの記号は使用できません。<br>●必須入力項目です。 |
| 資本金(円)                | *, ***, ***             | 基本情報                       |                                                                                                   |
| 法人番号                  | *****                   | ※個人事業主の場合は                 | 住民県住所を記載                                                                                          |
| 設立年月日                 | **年**月**日               | 郵便撒号 👅                     | 住所検索、登び潰入力項目です。                                                                                   |
| 業種(大区分)               | ①製造業その他                 | 都道府県 ■                     | ===選択してください===▼<br>●必須入力項目です。                                                                     |
| 業種(小区分)               | *****                   | 市区町村 =                     | ●必須入力項目です。                                                                                        |
| 従業員数                  | ***                     |                            | 入72例:                                                                                             |
| 補助事業の区分               | 1. デジタル化                |                            |                                                                                                   |
| 補助事業の区分のうち主たるもの       | 1. デジタル化                |                            |                                                                                                   |
| 5年前に係る連絡先             |                         |                            |                                                                                                   |
| 所属                    | ****                    |                            |                                                                                                   |
| 担当者職                  | ******                  |                            |                                                                                                   |
| 担当者氏名                 | *****                   |                            | 確認回面に止しく進めない場合は                                                                                   |
| 担当者氏名(カナ)             | ******                  |                            | 下記の内容が考えられます                                                                                      |
| 電話番号                  | ***-***-***             |                            |                                                                                                   |
| FAX番号                 | ***-***-***             |                            | ①ログインID・パスワードの入力不備                                                                                |
| メールアドレス               | *******@******          |                            |                                                                                                   |
| HP(URL)               |                         |                            | ②人力されていない項目がある                                                                                    |
| 今回の申請にあたり書類の作成等       | の支援を受けている場合             |                            | ③半角・全角の入力方法                                                                                       |
| 申請書の作成支援事業者名<br>タ)    | *****                   |                            |                                                                                                   |
| □,<br>上記作成支援に係る報酬金額   | _                       |                            | <u> 一 の 添 い 夏 科 い 谷 重 い ろ ー ハ ー し し い る</u>                                                       |
| (円)                   |                         |                            |                                                                                                   |
| 必要書類 (富山県新世紀産業)       | 機構のホームベージよりダウンロードください)  |                            |                                                                                                   |
| 事業計画書(様式第1号の2)        | pf0_0_107_0_3283549.pdf |                            | 住所を記載                                                                                             |
| 収支計画書(様式第1号の3)        | pf0_0_106_0_3283549.pdf |                            | 住所検索・●必須入力項目です。                                                                                   |
| 見積書等(上記添付書類)          | pf0_0_125_0_3283549.pdf |                            |                                                                                                   |
| 売上高減少確認書(様式第1号の<br>4) | pf0_0_104_0_3283549.pdf |                            | ===選択してください=== ▼<br>●必須入力項目です。                                                                    |
| ·<br>営業活動の状況がわかる書類    | pf0_0_126_0_3283549.pdf |                            |                                                                                                   |
| 連絡先                   |                         |                            | ●必須入力項目です。                                                                                        |
| メール送信先                | メールアドレス                 |                            |                                                                                                   |
| 確認メール配信               | 新規登録通知                  | 配信を希望する                    |                                                                                                   |
|                       | 変更通知                    | 配信を希望する                    |                                                                                                   |
|                       | 取消通知                    | 配信を希望する                    | 止しく人力されていない亦又子部分の                                                                                 |
|                       |                         |                            | 項日を止しく訂止しくお進みくたさい。                                                                                |
|                       | <b>登録</b>               |                            |                                                                                                   |
|                       |                         |                            |                                                                                                   |
|                       |                         |                            |                                                                                                   |
|                       |                         | 入力情報を確認して内                 | 内容に問題がなければ                                                                                        |

### ◎ 「登録」ボタンを押したあと、「完了」ボタンを押して終了(※登録ボタンだけでは完了していません)

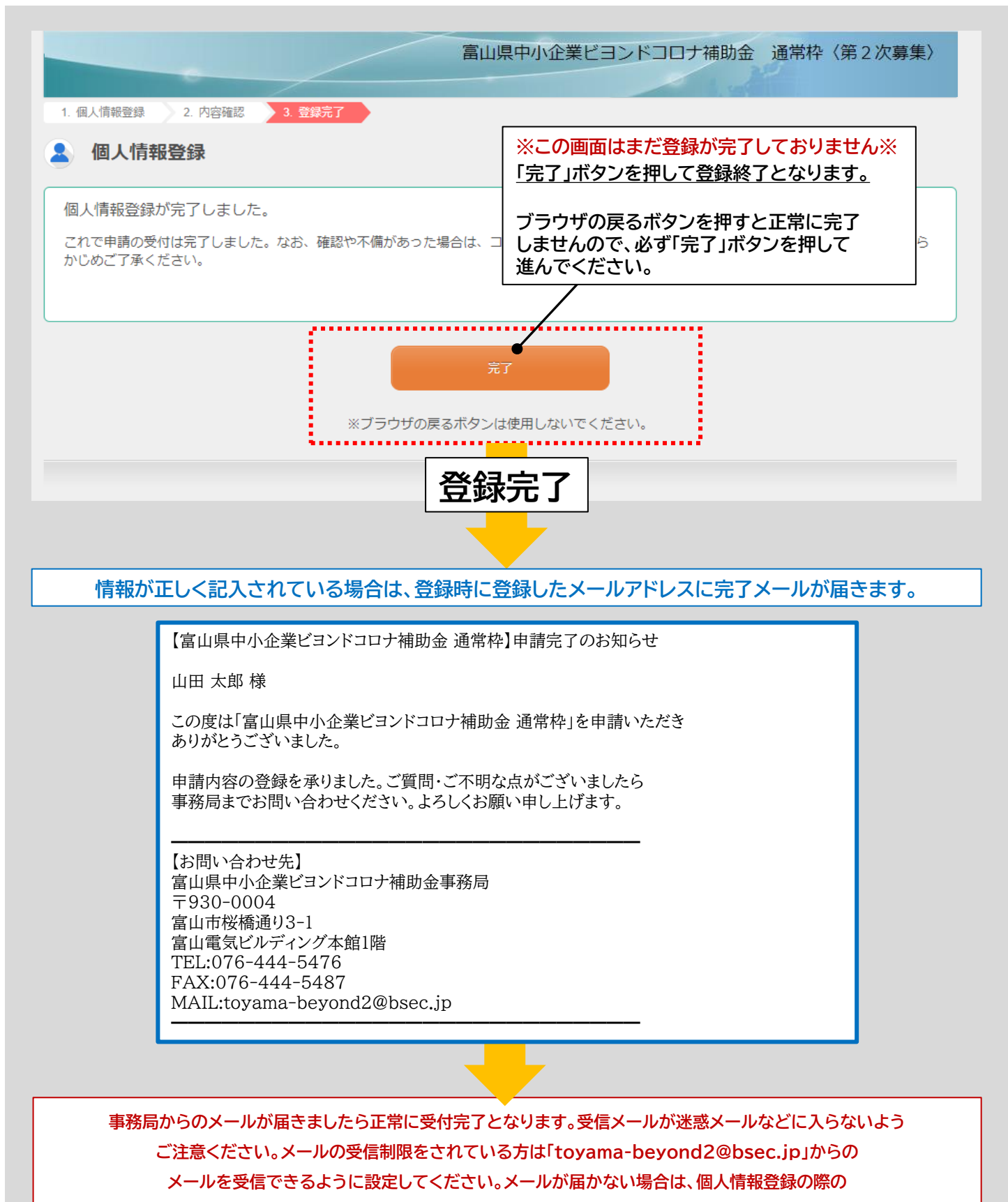

メールアドレス記入ミス等が考えられますので、念のため事務局までお電話ください。

### ● お送りいただきました書類を事務局において確認いたします。

#### 事務局で申請書類の確認(形式審査)

記載内容や添付書類の不備があった場合は、別途事務局 からメール等で連絡がありますので、ご対応お願いいたし ます。

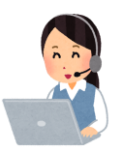

形式審査が完了後、審査会において内容審査に入ります。 審査状況によっては審査に時間がかかりますのでご了承 ください。

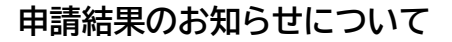

内容審査が終わりましたら、申請の採択通知(交付決定 通知)、不採択通知をお知らせするメールが届きます。

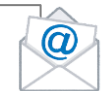

採択の場合は、添付ファイルの内容をご確認いただき、 資料内容に基づき事業を進めてください。

採択に関するご質問などがありましたら事務局まで お電話ください。 件名:【富山県中小企業ビヨンドコロナ補助金 通常枠】採択結果のお知らせ

山田 太郎 様

この度は「富山県中小企業ビヨンドコロナ補助金 通常枠」を申請いただき ありがとうございました。

採択結果をお知らせいたしますので添付ファイルをご確認ください。 ご質問・ご不明な点がございましたら事務局までお問い合わせください。 よろしくお願い申し上げます。

【お問い合わせ先】 富山県中小企業ビヨンドコロナ補助金事務局 〒930-0004 富山市桜橋通り3-1 富山電気ビルディング本館1階 TEL:076-444-5476 FAX:076-444-5487 MAIL:toyama-beyond2@bsec.jp

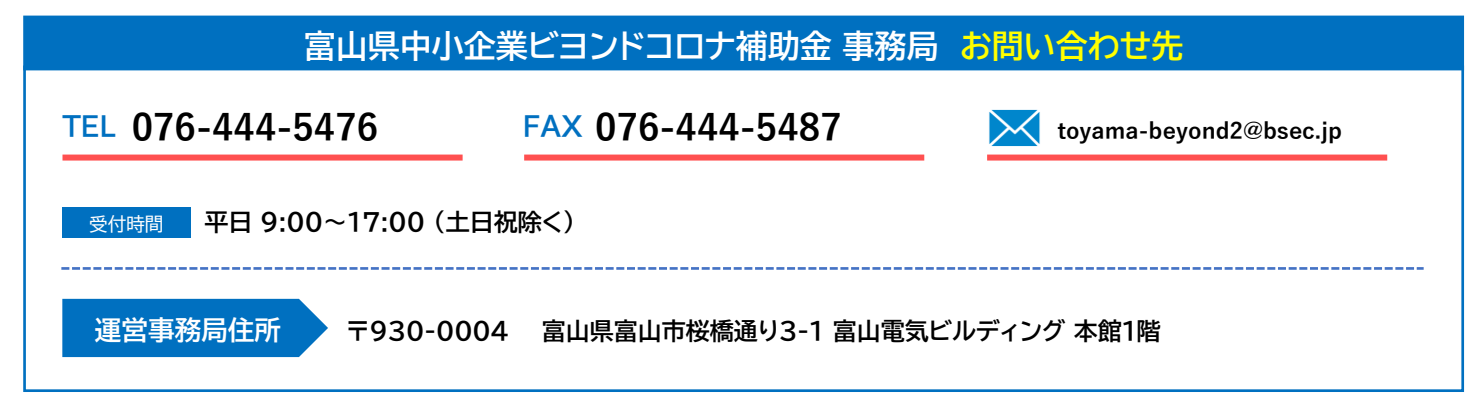